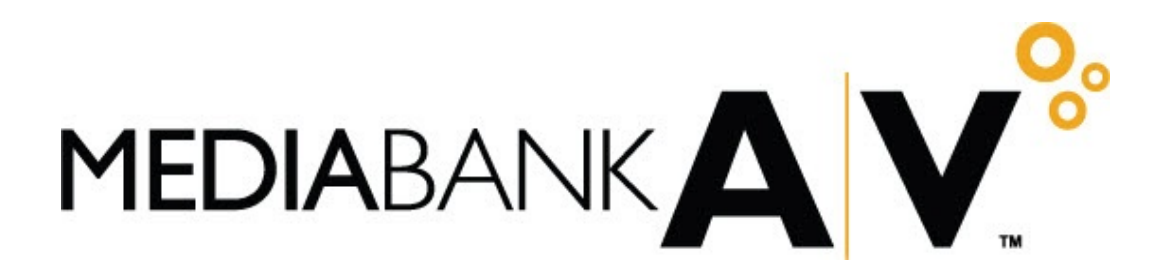

# **Broadcast**

# **Dual Costing**

**Documentation Note:** This document was converted to a new format in November 2008 in order to conform to the change in product and company branding. The actual content, deemed valuable at this time, remains unchanged from its original publication date of 3/15/04

Copyright<sup>©</sup> 2008 by MediaBank, LLC. All rights reserved. Printed in the U.S.A.

No part of this publication may be reproduced, transmitted, transcribed, stored in a retrieval system, or translated into any language in any form by any means without the written permission of MediaBank, LLC., 5111 Commerce Crossings Dr., Suite 200, Louisville, KY 40229.

This document is proprietary MediaBank Licensed Material and use is governed by the terms of the MediaBank License or Service Agreement.

## Dual Costing MediaBank A|V Broadcast

#### **Overview of Changes**

The Dual Costing function allows you to enter a second spot cost on a buy in order to bill the client based on one cost (client cost) while paying the vendor based on a different cost (vendor cost). The client cost is entered on the buy as before and is always used with the bill formula in billing. The vendor cost is the same as the client cost unless you change it. If you change it, the vendor will be paid for that buy based on the vendor cost, not the client cost. If you leave the vendor cost the same as the client cost on a buy, billing and paying for that buy are the same as before the Dual Costing function was enabled.

This document outlines the changes resulting from the Dual Costing. To enable dual costing for your agency, call MediaBank A|V Client Services.

#### LIST OF TOPICS

| Overview                     | 1 |
|------------------------------|---|
| Option Changes               | 3 |
| Effect on General Ledger     | 3 |
| Client Ordered Report Sample | ) |

Affidavit Manual Checking List

| Changes to these options are explained in this guide. |                                       |  |  |  |  |  |  |
|-------------------------------------------------------|---------------------------------------|--|--|--|--|--|--|
| Buy Module                                            | Bill Release                          |  |  |  |  |  |  |
| Buy Detail Report                                     | Trial Balance                         |  |  |  |  |  |  |
| Activity Summary Report - Billing                     | Billings vs. Payments                 |  |  |  |  |  |  |
| Activity Summary Report - Buying                      | Financial Status Inquiry              |  |  |  |  |  |  |
| Client Ordered Report                                 | Buy Inquiry                           |  |  |  |  |  |  |
| Bill Inquiry                                          | Credit/Cash Receipt Entry             |  |  |  |  |  |  |
| Bill Recap Report                                     | Summary Bills (Media Summary Billing) |  |  |  |  |  |  |
| Preliminary Billing Analysis                          | Monthly Accrual Report                |  |  |  |  |  |  |

| These options function as before except they always use the Vendor Cost. |                         |  |  |  |  |  |  |  |
|--------------------------------------------------------------------------|-------------------------|--|--|--|--|--|--|--|
| Affidavit Entry/Match                                                    | Affidavit Clearance     |  |  |  |  |  |  |  |
| Affidavit Entry/Match EDI                                                | Affidavit Status Report |  |  |  |  |  |  |  |
| Affidavit Matching Report                                                | Station Recap Report    |  |  |  |  |  |  |  |

| These options function as before and always use the Client Cost. |                      |  |  |  |  |  |  |  |
|------------------------------------------------------------------|----------------------|--|--|--|--|--|--|--|
| Bill Reversal                                                    | Draft Bills          |  |  |  |  |  |  |  |
| Client Activity Report - Billing                                 | Special Amount Bills |  |  |  |  |  |  |  |
| Client Activity Report - Buying                                  |                      |  |  |  |  |  |  |  |

### **Buy Module**

How you enter the buy determines if dual costing will be used for that buy. When Dual Costing is enabled, two new optional columns are available for selection on the Preferences tab: Vendor Cost and Vendor Cost Qualifier. To use dual costing, use the Preferences tab to select these new columns to display on the worksheet. Key the base cost to be used in billing the client in the Client Cost column. This cost is treated the same as the cost entered on the buy before the enhancement. It is the cost that will be used with the bill formula to determine the amount billed to the client. The values entered in the Client Cost and Client Cost Qualifier columns default to the Vendor Cost and Vendor Cost Qualifier columns. If the cost negotiated with the vendor is not the same as the client cost, key over the values in either or both of the new columns to specify the cost and/or cost qualifier to be used in paying the vendor for the spots on that buy line.

You are not required to enter a vendor cost when the columns display, even if you have changed the vendor cost or qualifier on another buy line. If dual costing does not apply to a buy line, leave the values the same as the client values.

If the vendor cost and vendor cost qualifier match the client cost and client cost qualifier, changing the client cost and/or qualifier changes the vendor cost and/or qualifier to keep them the same. However, if either the vendor cost or the vendor cost qualifier is different, changing the client cost or cost qualifier will have no effect on the vendor cost or cost qualifier. A change made to the vendor cost never affects the client cost.

#### **Buy Detail Report**

You may choose to report either client cost or vendor cost, but not both at the same time. Select one from the "Report Costs as" drop down list box. The report looks the same as before. Only the banner page indicates which cost is being reported.

|          |            |          | Cost Repo  | orting  |                 |               |
|----------|------------|----------|------------|---------|-----------------|---------------|
| Buy Cost | As entered | V        | Goal Cost  | Gross 💌 | Report Costs as | Client Client |
|          |            | Report I | Formatting | Ontions |                 | [venuor       |

#### **Activity Summary Report- Billing**

You may choose to report either client cost or vendor cost, but not both at the same time. Select the type of cost to report using the "Report Cost as" fields. Accept the default of Client to print the report the same way as before or blank out the X by Client and key X by Vendor to use vendor cost. If Vendor cost is selected, only the Pct Cleared, Gross Ordered, Gross Cleared and Gross Uncleared columns are shown on the report and Special Amount bills are not included in the amounts.

#### **Activity Summary Report - Buying**

You may choose to report either client cost or vendor cost, but not both at the same time. Select one from the "Report Costs as" drop down list box. Accept the default of Client Cost to print the report the same way as before. If Vendor cost is selected, only the Pct Cleared, Gross Ordered, Gross Cleared and Gross Uncleared columns are shown on the report and Special Amount bills are not included in the amounts.

#### **Client Ordered Report**

This report defaults to reporting the vendor cost, but you have the option of also showing the client cost by keying Y over the N in the new Show Client Cost field. If you choose to display the Client Cost, an extra column displays: Client Gross Ordered or Client Net Ordered depending on whether you requested Gross or Net. The Vendor Cost columns have the word Vendor added to the column label. See the report sample at the end of this guide.

#### **Bill Inquiry**

This option actually functions as before, but it is important to note that the revenue shown is the actual difference between the amount billed to the client and the amount paid to the vendor. If the vendor cost differs from the client cost, then this actual revenue amount is not what appears as the commission on the client bill.

#### **Bill Recap Report**

This option actually functions as before, but it is important to note that the revenue shown is the actual difference between the amount billed to the client and the amount paid to the vendor. If the vendor cost differs from the client cost, then this actual revenue amount is not what appears as the commission on the client bill.

#### **Preliminary Billing Analysis**

This option will always use Client Cost as before and will function as before except in the following special case. If the vendor cost was different from the client cost when the buy was billed and only the vendor cost is changed after the buy is completely billed, this report will show a zero amount item to be billed for that buy. This item must be "billed" (see Bill Release below) in order to update the G/L with the corrected revenue amount. However, it will not affect the client billing.

#### **Bill Release**

This option will always use Client Cost as before and will function as before except in the following special case. If the vendor cost was different from the client cost when the buy was billed and the vendor cost is changed after the buy is completely billed, a zero amount item will display for that buy. This item must be released to bill in order to update the G/L with the corrected revenue amount. At the discretion of the agency, the zero amount bill that prints may be filed or discarded instead of sending it to the client.

#### **Trial Balance**

This report shows the Net Billed based on the vendor cost in order to show the actual amounts that will be updated to the payables account.

#### Billings vs. Payments (also known as Open Payables)

This report uses vendor cost for ordered, billed and paid amounts.

#### **Financial Status Inquiry**

For both the inquiry and report, you have the option to select the cost to be reported at Client cost, Vendor cost or Client vs. Vendor cost. Accept the default of Client to

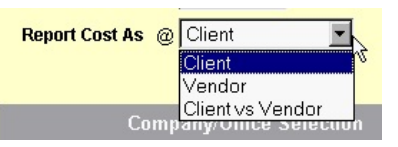

display all columns and amounts at client cost as before or choose one of the other options from the "Report Cost as" drop down list.

If Vendor is selected, all costs display at vendor cost and only the Gross Ordered, Gross Uncleared, Gross Uncleared/UnPaid, Gross Paid, Percent Cleared columns display.

If Client vs Vendor is selected, a new screen is displayed showing the difference between Client Ordered and Vendor Ordered. The headings on the screen work the same as the current screens. This is the only option that shows the difference between the two costs. The display will show the following:

|              | 2         | 5            | Ŵ           |                     |               |                    | F             | inancial Statu | is Rep | oort - Comparisoi   |
|--------------|-----------|--------------|-------------|---------------------|---------------|--------------------|---------------|----------------|--------|---------------------|
| Media        |           | т            | TELEVIS     | SION                |               | Estimate Type      | R             | Regular        | As of: | 03/29/04 - 09:13 AM |
| Client/Gro   | oup       | FB           | FLEISCH     | HER'S SPORTIN       | IG GOODS      | Market             | 1521          | NEW YORK       |        |                     |
| Product/0    | Group     | GLF          | GOLF E      | QUIPMENT            |               |                    |               |                |        |                     |
| Estimate.    | /Group    | *ALL         |             |                     |               | Months             | 01/01 - 12/02 |                |        |                     |
|              |           |              |             |                     |               |                    |               |                |        |                     |
|              |           |              |             |                     |               |                    |               |                |        |                     |
| Hover Hir    | nts: [Dri | illing] (F   | Reverse D   | Drilling] [Selectio | ns] [Check Bo | xes] (Column sorti | ng]           |                |        |                     |
| Month        | -         |              | Client      |                     | Product 💌     | 🗖 Estim            | ate 💌         | 🗖 Station 💌    |        | 🗖 Media 💌           |
| Month        | Client    | Ordere       | ed Ver      | ndor Ordered        | Difference    |                    |               |                |        |                     |
| <u>08/01</u> |           | 355,2        | 211         | <u>355,211</u>      | <u>0</u>      | <u> </u>           |               |                |        |                     |
| <u>09/01</u> |           | 1            | <u>523</u>  | <u>523</u>          | <u>0</u>      |                    |               |                |        |                     |
| <u>10/01</u> |           | (            | <u>541</u>  | <u>641</u>          | <u>0</u>      |                    |               |                |        |                     |
| <u>11/01</u> |           | <u>4,4</u>   | <u>104</u>  | <u>3,084</u>        | <u>1,320</u>  |                    |               |                |        |                     |
| <u>12/01</u> |           | <u>8,</u> (  | 007         | <u>5,607</u>        | <u>2,400</u>  |                    |               |                |        |                     |
| <u>04/02</u> |           | 14,          | 5 <u>50</u> | <u>14,550</u>       | <u>0</u>      |                    |               |                |        |                     |
| <u>05/02</u> |           | <u>18,</u> 8 | 362         | <u>18,862</u>       | <u>0</u>      |                    |               |                |        |                     |
| <u>06/02</u> |           | 4.1          | 100         | <u>3,600</u>        | <u>500</u>    |                    |               |                |        |                     |
| <u>07/02</u> |           | 8,2          | 200         | <u>7,200</u>        | <u>1,000</u>  |                    |               |                |        |                     |
| <u>08/02</u> |           | 8,2          | 200         | <u>7,200</u>        | <u>1,000</u>  |                    |               |                |        |                     |
| <u>09/02</u> |           | 10,2         | 250         | <u>9,000</u>        | <u>1,250</u>  |                    |               |                |        |                     |
| 10/02        |           | 8 3          | 200         | 7 200               | 1 000         | <b>~</b>           |               |                |        |                     |
| Totals       |           | 459,         | 598         | 448,878             | 10,720        |                    |               |                |        |                     |

#### **Buy Inquiry**

The client cost still displays on the initial detail screen. However, the amount on the Cleared/Paid screen is now the vendor cost and the word Vendor displays instead of the word Cost. Also, the Taxable Ordered amount on the Tax Screen is now at vendor cost.

#### **Credit/Cash Receipt Entry**

If vendor cost differs from client cost, the screen initially shows vendor cost and the message "Vendor Cost and Client Cost differ." You may display client cost as well by using the new function key on the Detail Screen. Press <F7> to switch back and forth between the screen which shows both client cost and vendor cost and the screen that shows only vendor cost. You may key a client cost, but Override to Zero must be N. For an adjustment line, if Client Cost is zero and Override to zero is No, the vendor cost defaults into the Client Cost field when you press F9. If you want the client cost to be zero, Override to Zero? must be Y.

| BROADCAST | BAF170-01  | А           | FFIDAVI | T ACTIVITY |            | 1          | /10/03 |
|-----------|------------|-------------|---------|------------|------------|------------|--------|
| 02-18     | USERID     | Credi       | t/Cash  | 16         | 16:28:51   |            |        |
|           |            |             |         |            |            |            |        |
|           |            |             |         |            |            |            |        |
| Client.   | FB         | FLEISCHER   | 'S SPOF | TING GOODS | Cree       | dit Entry  |        |
| Product   | GLF        | GOLF EQUI   | PMENT   |            |            |            |        |
| Estimat   | e LMS05    | SUMMER II   |         |            |            |            |        |
| Station   | WHAS       | T LOUISVILL | Е, КҮ   |            |            |            |        |
| Affidav   | it Number  | AUG8        |         | E          | ntered Amo | unt        |        |
| Adjustm   | ent Number | 1           |         | с          | redited Am | ount       |        |
|           |            | в           |         |            |            |            |        |
| Item MTW  | TFSS Ti    | mes A Dp    | B Len   | Cost       | Demo       | Date Time  | Ntwrk  |
| 0001 MTW  | TF 0100P   | 0200P DAY   | 30      | 500.0      | 0          | 8/01 0135P | •      |
|           |            | Client Cost |         | 500.00     |            |            |        |
| 0001 MTW  | TF 0100P   | 0200P DAY   | 30      | 500.0      | 0 -        | 8/01 0135P | •      |
|           |            | Client Cost |         | 500.00-    |            |            |        |
| 0003 MTW  | TF 0100P   | 0200P DAY   | 30      |            |            | 8/01 0135P | •      |
|           |            | Client Cost |         | 0          | verride to | Zero? N    |        |
|           |            |             |         |            |            |            |        |
|           |            |             |         |            |            |            |        |
| 1         |            |             |         |            |            |            |        |
| F1=Exit   | F2=Previou | s           |         | F5         | =Prompt F  | 6=Accept   |        |
| F7=Client | Cost       |             |         |            |            |            |        |
| 1         |            |             |         |            |            |            |        |

#### **Summary Bills (Media Bill Summary)**

The Gross Cost column will no longer display on this report but the Actual Cost column will continue to display the amount actually billed to the client.

#### **Monthly Accrual Report**

This report shows costs based on vendor cost instead of client cost. The Net Billable on this report now reflects the Net Billable based on the vendor cost instead the true net of the Gross Billable at client cost.

### How Dual Costing Affects General Ledger

#### When Client Cost and Vendor Cost are the same (No Change)

Assuming Vendor NET=85.00, Vendor GROSS=100.00;

Client NET =85.00, Client GROSS =100.00

Client Billed @ Net + 10% of N):

| Activity    | Amount         | Commission Shown | Actual Revenue | AP        | AR        | Cash    | Revenue  | Sales     | Cost of Sales<br>(Fin 6 only) |
|-------------|----------------|------------------|----------------|-----------|-----------|---------|----------|-----------|-------------------------------|
| Bill client | 93.50          | 8 50             | 8 50           | CR 85 00  | DR 93 50  |         | CR 8 50  | CR 93 50  | DR 85.00                      |
| Din cheft   | (85.00 + 8.50) | 0.00             | (93.50-85.00)  | 011 00.00 | DIV 00.00 |         | 011 0.00 | 011 00.00 | BIX 00.00                     |
| Receive     | 93.50          |                  |                |           | CR 93.50  | DR93.50 |          |           |                               |
| payment     |                |                  |                |           |           |         |          |           |                               |
| Pay vendor  | 85.00          |                  |                | DR 85.00  |           | CR85.00 |          |           |                               |

#### When Client Cost and Vendor Cost are the different)

Assuming Vendor NET=59.50, Vendor GROSS=70.00; Client NET =85.00, Client GROSS =100.00

Client Billed @ Net + 10% of N):

| Activity    | Amount                  | Commission Shown<br>on Client Bill | Actual Revenue         | AP       | AR       | Cash     | Revenue  | Sales    | Cost of Sales<br>(Fin 6 only) |
|-------------|-------------------------|------------------------------------|------------------------|----------|----------|----------|----------|----------|-------------------------------|
| Bill client | 93.50<br>(85.00 + 8.50) | 8.50                               | 34.00<br>(93.50-59.50) | CR 59.50 | DR 93.50 |          | CR 34.00 | CR 93.50 | DR 59.50                      |
| Receive     | 93.50                   |                                    |                        |          | CR 93.50 | DR93.50  |          |          |                               |
| payment     |                         |                                    |                        |          |          |          |          |          |                               |
| Pay vendor  | 59.50                   |                                    |                        | DR 59.50 |          | CR 59.50 |          |          |                               |

| PROGRAM BRP176<br>COMPANY 02 GRAMERCY ADVERTISING<br>OFFICE 18 CORPORATE - NEW YORK                                               |                     |                | CLIE       | INT ORDERED    | REPORT<br>ION    |                                    |                                    |               |              | F          | RUN DATE<br>RUN TIME<br>PAGE | 1/15/02<br>13:56:51<br>1 |
|----------------------------------------------------------------------------------------------------|---------------------|----------------|------------|----------------|------------------|------------------------------------|------------------------------------|---------------|--------------|------------|------------------------------|--------------------------|
| MEDIA T TELEVISION   CLIENT FB FLEISCHER'S   PRODUCT GLF GOLF EQUIPME   ESTIMATE LMS10 CHRISTMAS   START/END MONTHS 11/01 - 12/01 | SPORTING GOOD<br>NT | 3              | MARI       | ET             | 1521             | NEW YORK, NY                       |                                    |               |              |            |                              |                          |
| MARKET                                                                                                    | STATION CLI         | ENT PERIOD     | PRODUCT    | ESTIMATE       | SPOTS            | CLIENT<br>NET ORDERED              | VENDOR<br>NET ORDERED              | NET CLEARED   | MATCH        | INPUT DATE | PAYEE<br>REP                 | ALL<br>CLEARED?          |
| 1521 NEW YORK, NY                                                                                                    | WABC T FB           | NOV01<br>DEC01 | GLF<br>GLF | LMS10<br>LMS10 | 4<br>8<br>12 *   | 343.57<br>687.14<br>1,030.71 *     | 241.57<br>483.14<br>724.71 *       | 241.57<br>.00 | NONE<br>NONE | 1/02/02    | J100<br>J100                 | YES                      |
|                                                                                                    | WCBS T FB           | NOV01<br>DEC01 | GLF<br>GLF | LMS10<br>LMS10 | 4<br>16<br>20 *  | 340.00<br>1,360.00<br>1,700.00 *   | 238.00<br>952.00<br>1,190.00 *     | 238.00<br>.00 | NONE<br>NONE | 1/05/02    | 0014<br>0014                 | YES                      |
|                                                                                                    | WNBC T FB           | NOV01<br>DEC01 | GLF<br>GLF | LMS10<br>LMS10 | 8<br>12<br>20 *  | 680.00<br>1,020.00<br>1,700.00 *   | 476.00<br>714.00<br>1,190.00 *     | .00           | ALL<br>NONE  | 1/10/02    |                              |                          |
|                                                                                                    | WWOR T FB           | NOV01<br>DEC01 | GLF<br>GLF | LMS10<br>LMS10 | 28<br>44<br>72 * | 2,380.00<br>3,740.00<br>6,120.00 * | 1,666.00<br>2,618.00<br>4,284.00 * | .00           | PART<br>NONE | 1/09/02    |                              |                          |
| TOTAL FOR NEW                                                                                                    | YORK                |                |            |                | 124 **           | 10,550.71 **                       | 7,388.71 **                        |               |              |            |                              |                          |

If you are using dual costing, you can use this report to view ordered amounts at both client cost and vendor cost.

©2003